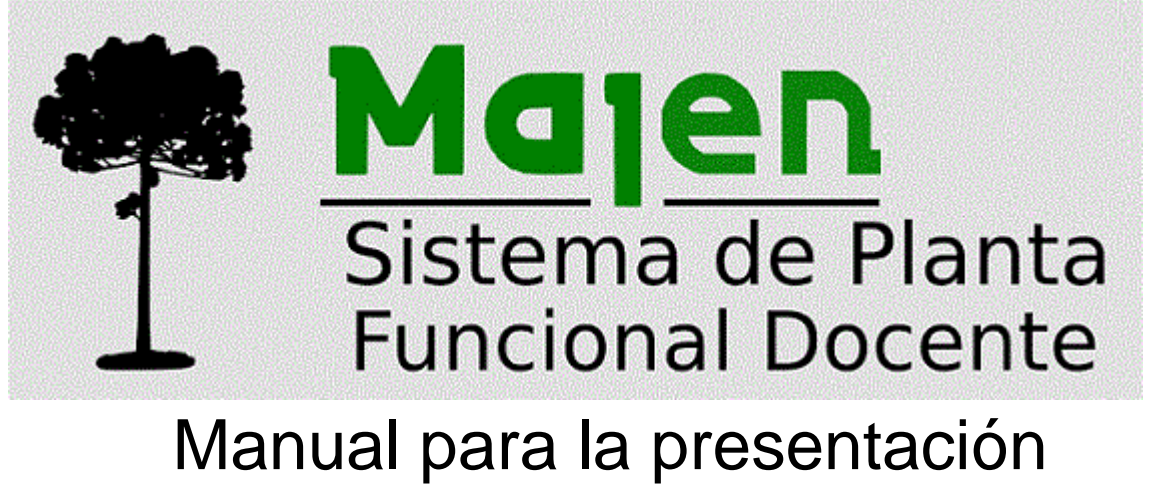

# de Licencias Docentes

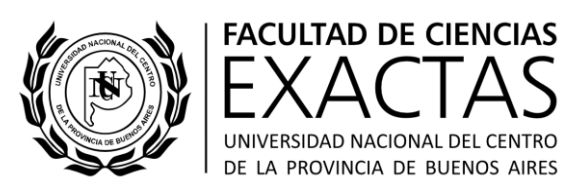

Noviembre de 2019

### Tipo de Documento

Manual Funcional

### A quién está dirigido

Docentes de la Facultad de Ciencias Exactas

#### Resumen

Este documento explica el acceso a las funcionalidades para la generación y presentación de distintos tipos de Licencias Docentes.

| Fecha             | Autor                                            | Versión Documento | Versión Software |
|-------------------|--------------------------------------------------|-------------------|------------------|
| Noviembre de 2019 | Juan Martel<br>Mariano Martínez<br>Sergio Guzmán | 1.0               | 1.0              |

| Acceso                                                                                                | 3 |
|----------------------------------------------------------------------------------------------------|---|
| Operaciones                                                                                           | 3 |
| Licencias                                                                                             | 4 |
| Licencias por Cambio de Lugar de Trabajo                                                              | 5 |
| Estudio de interés Institucional                                                                      | 6 |
| Licencias por Fallecimiento, Familiar Enfermo, Maternidad, Razones de Salud o<br>Razones Particulares | 6 |
| Licencia Anual Ordinaria                                                                              | 7 |
| Selección de Asignaturas y Docentes de reemplazo                                                      | 8 |
| Finalizando                                                                                           | 8 |
| Consultas                                                                                             | 9 |

# Consultas Por dudas, sugerencias o consultas escribir a: <u>sacademi-tramites@adm.exa.unicen.edu.ar</u> (Martín Girado-Cristian Seren)

## Acceso

El acceso al sistema se realiza a través de un navegador (aconsejamos Google Chrome o Firefox) a la siguiente URL:

www.exa.unicen.edu.ar/Docentes/1.0

Se deberá acceder con el usuario y contraseña que ya cuentan como docentes para los sistemas de Encuestas y posiblemente Concursos (KUNE), de la forma

dXXXX, donde XXXX es el número de legajo.

Por dudas respecto del usuario y contraseña escribir a:

coordaca@gestion.exa.unicen.edu.ar

| Docentes - Autentificación de Usuarios 🗙 🕂           |                                                                                                    |              |
|------------------------------------------------------|----------------------------------------------------------------------------------------------------|--------------|
| ← → C û 🗊 🔒 https://g3w.exa.                         | unicen.edu.ar/Docentes/1.0/ 🚥 🗵 🏠 🔍 Buscar                                                                                                    | III\ 🖸 🛞 🛎 Ξ |
| 🌣 Más visitados 🛄 Primeros pasos 🖨 pgAdmin 4  👌 2019 | /05/09 14:53:07                                                                                                    |              |
|                                                      | Autentificación de Usuarios           Usuario (*)         dH301           Clave (*)         Ingresar           Recuperar contraseña   Cesarrollado por SIU 2002-2019 |              |
|                                                      |                                                                                                    |              |

# Operaciones

Una vez ingresado, podrá acceder a las operaciones dentro de la pestaña de Departamento, como se pueden ver en la siguiente imagen:

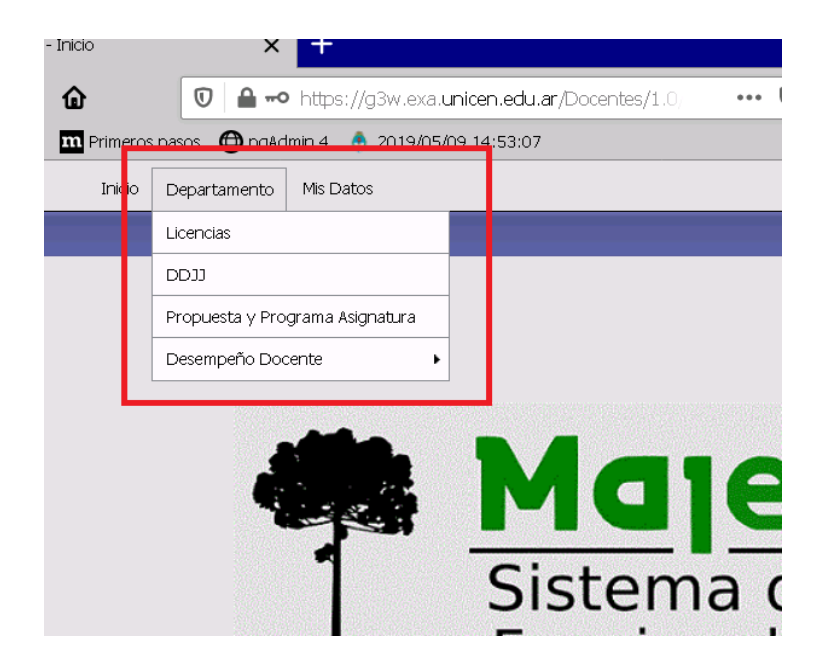

### Licencias

Inicialmente se desplegará una pantalla como la que se muestra a continuación, donde aún no hay licencias ingresadas:

| Licencias |                               |
|-----------|-------------------------------|
|           | No existen licencias cargadas |
|           |                               |
|           |                               |
|           |                               |
|           |                               |
|           | Agregar                       |
|           |                               |

Para ingresar una nueva licencia, hacer click sobre **Agregar**. Entonces se desplegará la siguiente pantalla:

| Datos de Licencia      |                                                                               |
|------------------------|-------------------------------------------------------------------------------|
| Motivo de Licencia (*) | Seleccione                                                                    |
| Cargo                  | Disponibles Seleccionados (136145-ADJ-SIMPLE-ORD-D) (135816-AY1-SIMPLE-INTE-) |
| Fecha Inicio (*)       |                                                                               |
| Fecha Fin (*)          |                                                                               |
| Departamento (*)       | Seleccione                                                                    |
| Núcleo                 | Seleccione 💌                                                                  |
|                        |                                                                               |
| 🔸 Volver               | Siguiente                                                                     |

En esa pantalla deberá indicar:

- 1. Motivo de la licencia (opciones desplegables)
- 2. Qué cargos afecta la licencia. Aunque la mayoría de los docentes solo cuentan con un cargo, para las excepciones, podrán indicar todos o alguno de los cargos.
- 3. Fecha de inicio de la licencia
- 4. Fecha de finalización (La duración total será controlada por la Sec.Académica, no hay un control automático, prestar atención a la cantidad de días declarados).
- 5. Departamento afectado
- 6. Opcionalmente, el Núcleo de investigación al cual pertenece.

#### La siguiente pantalla variará de acuerdo al Motivo de Licencia Seleccionado

### Licencias por Cambio de Lugar de Trabajo

Mostrará la siguiente pantalla:

| Licencia por Cambio de Lugar de Trabajo |                                       |                                 |
|-----------------------------------------|---------------------------------------|---------------------------------|
| Lugar de destino                        |                                       |                                 |
| Actividad que realizará                 |                                       |                                 |
|                                         |                                       |                                 |
|                                         |                                       |                                 |
|                                         |                                       |                                 |
|                                         |                                       | 1.                              |
| Ґ Documentación respaldatoria (*)       | Examinar No se seleccionó un archivo. |                                 |
| Tipo de documento                       | Aceptación                            |                                 |
| di Cronograma de recuperación de clases |                                       |                                 |
|                                         |                                       |                                 |
|                                         |                                       |                                 |
|                                         |                                       |                                 |
|                                         |                                       | 11.                             |
|                                         |                                       | Anterior Asignaturas y docentes |
|                                         |                                       | Anterior Asignaturas y docentes |

Aquí deberá indicar:

- Lugar de destino
- Detalle de la actividad a realizar
- Deberá adjuntar alguna documentación respaldatoria. Esto puede ser en formato de imagen o PDF.
- Tipo de documento, que será la descripción del documento adjuntado previamente (*carta invitación, inscripción a Congreso, etc.*)
- Detalle del cronograma de recuperación de clases. (Indique a continuación fechas y horarios de cómo se recuperarán las clases. De no ser necesario, dejar este campo en blanco.)

Luego se continuará por la Selección de Asignaturas y Docentes de reemplazo (Ver sección Selección de Asignaturas y Docentes de reemplazo).

### Estudio de interés Institucional

Para este tipo de Licencia, se desplegará la siguiente pantalla:

| 🕕 Una vez finalizada la actividad, se deberá p | resentar un informe al Consejo Académico |                           |
|------------------------------------------------|------------------------------------------|---------------------------|
| Licencia por Estudios de Interés Institucion   | al                                       |                           |
| Lugar de destino                               |                                          |                           |
| Ґ Plan de Trabajo                              | Examinar No se seleccionó un archivo.    |                           |
| Ґ Fundamentación Académica                     | Examinar No se seleccionó un archivo.    |                           |
| 📫 Aceptación o Invitación                      | Examinar No se seleccionó un archivo.    |                           |
| Tipo de Documento                              | Aceptación                               |                           |
| 📫 Aval del Departamento                        | Examinar No se seleccionó un archivo.    |                           |
| Descripcion                                    |                                          |                           |
|                                                |                                          |                           |
|                                                |                                          |                           |
|                                                |                                          |                           |
| -f                                             |                                          |                           |
| 🔟 Tareas                                       |                                          |                           |
|                                                |                                          |                           |
|                                                |                                          |                           |
|                                                |                                          |                           |
| 🗐 Forma de Reemplazo                           |                                          |                           |
|                                                |                                          |                           |
|                                                |                                          |                           |
|                                                |                                          |                           |
|                                                | h.                                       |                           |
|                                                | Anterio                                  | or Asignaturas y docentes |

Aquí deberá indicar:

- Plan de trabajo (Indique a continuación fechas y horarios de cómo se recuperarán las clases. De no ser necesario, dejar este campo en blanco.)
- Fundamentación académica
- Aceptación o invitación:
- Tipo de documento, que será la descripción del documento adjuntado previamente
- Aval del departamento
- Descripción
- Tareas (Donde realizará los estudios y nombre del Director si lo hubiera, expresar si son de carácter honorario o rentado de las tareas.)
- Forma de reemplazo (Indicación de la forma de reemplazo en su función docente durante dicho período.)

Luego se continuará por la Selección de Asignaturas y Docentes de reemplazo (Ver sección Selección de Asignaturas y Docentes de reemplazo)

### Licencias por Fallecimiento, Familiar Enfermo, Maternidad, Razones de Salud o Razones Particulares

En todos estos casos, la pantalla será la misma, tal como se muestra a continuación:

| Licencia por Inasistencia |                                       |
|---------------------------|---------------------------------------|
| Detalle                   |                                       |
|                           |                                       |
| 🖾 Certificado             | Examinar No se seleccionó un archivo. |
| Tipo de documento         | Seleccione                            |
|                           |                                       |
|                           |                                       |
|                           |                                       |
|                           |                                       |
|                           | Anterior Asignaturas y docentes       |

Solo deberá ingresar un Certificado respaldatorio, y continuar con la Selección de Asignaturas y Docentes de reemplazo (Ver sección Selección de Asignaturas y Docentes de reemplazo)

### Licencia Anual Ordinaria

| Para     | este          | tipo  | de | Licencia,  | se | desplegará | la   | siguiente        | pantalla:    |
|----------|---------------|-------|----|------------|----|------------|------|------------------|--------------|
| Licenci  | a Anual Ordii | naria |    | _          |    |            |      |                  |              |
| Tipo de  | días          |       |    | Actuales 💌 |    |            |      |                  |              |
| Año al q | ue correspon  | den   |    |            |    |            |      |                  |              |
|          |               |       |    |            |    |            |      |                  |              |
|          |               |       |    |            |    |            |      |                  |              |
|          |               |       |    |            |    |            |      |                  |              |
|          |               |       |    |            |    |            |      |                  |              |
|          |               |       |    |            |    |            |      |                  |              |
|          |               |       |    |            |    |            |      |                  |              |
|          |               |       |    |            |    |            |      |                  |              |
|          |               |       |    |            |    |            |      |                  |              |
|          |               |       |    |            |    |            |      |                  |              |
|          |               |       |    |            |    |            |      |                  |              |
|          |               |       |    |            |    |            | Ante | rior Asignaturas | s y docentes |

Deberá indicar el tipo de días que se está solicitando y el año al cual corresponden y continuar con la Selección de Asignaturas y Docentes de reemplazo (Ver sección Selección de Asignaturas y Docentes de reemplazo)

### Selección de Asignaturas y Docentes de reemplazo

| Asignatura                | Seleccione                       |
|---------------------------|----------------------------------|
| Avala por el Departamento |                                  |
| 🗹 Docente reemplazante    | Texto a filtrar o (*) para ver t |
| 🗹 Docente a cargo         | Texto a filtrar o (*) para ver t |
|                           | Cancelar Agregar                 |
|                           | No hay datos cargados            |
|                           |                                  |
|                           |                                  |
|                           |                                  |
|                           |                                  |
| 🔥 Volver                  | Procesar                         |

En esta pantalla se podrá indicar (tantas como se deseen apretando Agregar)

- Asignatura
- Quién avala el pedido
- Docente reemplazante (Docente que reemplazará en las mesas de examen, si hubiera en esa fecha)
- Docente a cargo (Docente que quedará a cargo del dictado de clases, si hubiera en esa fecha)

# Finalizando

Una vez terminado de definir el o los docentes reemplazantes, se debe presionar Procesar. La licencia será enviada y **aprobada** o **devuelta** para modificación, por la Sec. Académica.

Cuando la licencia es **aceptada (aprobada administrativamente)** en la Sec. Académica, automáticamente se recibe un mail con la notificación y se debe Imprimir el/los archivos pdf/s generados por el MAJEN (ícono de pdf sobre la margen derecha de la siguiente tabla). Este documento impreso se debe firmar por los involucrados y entregar en la oficina de Sec. Académica.

| Motivo Principal                             | Fecha Inicio | Fecha Fin  | Estado    |     |            |
|----------------------------------------------|--------------|------------|-----------|-----|------------|
| Cambio de lugar de trabajo (Mayor a 14 días) | 10/09/2019   | 02/10/2019 | Pendiente |     | Duplicar   |
| Cambio de lugar de trabajo (Menor a 14 días) | 10/09/2019   | 18/09/2019 | Aprobada  | Q   | Duplicar 🚺 |
| Maternidad                                   | 26/09/2019   | 27/09/2019 | Pendiente | Q   | Duplicar   |
| Fallecimiento                                | 26/09/2019   | 26/09/2019 | Pendiente | Q   | Duplicar   |
| Estudios de Interes Institucional            | 06/10/2019   | 12/10/2019 | Pendiente | Q   | Duplicar   |
| Vacaciones (Licencia Anual Ordinaria)        | 27/09/2019   | 28/09/2019 | Pendiente | Q   | Duplicar   |
| Maternidad                                   | 17/10/2019   | 01/11/2019 | Pendiente | Q 📁 | Duplicar   |
| Razones de Salud                             | 18/10/2019   | 18/10/2019 | Pendiente | Q   | Duplicar   |
| Razones de Salud                             | 24/10/2019   | 25/10/2019 | Pendiente | Q 📁 | Duplicar   |

# Consultas

Por dudas, sugerencias o consultas escribir a:

sacademi-tramites@adm.exa.unicen.edu.ar (Martín Girado-Cristian Seren)